#### MANUAL BOOK PENDAFTARAN SKEMA UTBK

Berikut adalah tata cara pendaftaran mahasiswa baru menggunakan skema UTBK.

#### 1. Memulai Pendaftaran

Akses web admission PMB, login. Kemudian akan tampil 1 menu baru sbb :

#### Klik menu UTBK

|                                              |                                         | (C) 1999                              |
|----------------------------------------------|-----------------------------------------|---------------------------------------|
| Dashboard comment                            |                                         | · · · · · · · · · · · · · · · · · · · |
| USM<br>Uper Samera Handari<br>Manana D       | PMDK<br>Pentiluser Minar Dar Kamarguste |                                       |
| UTBK<br>Administration and Utbr.<br>Marcely@ |                                         |                                       |

#### Klik UTBK Gel 1

| 2                                                                                                    | 0               |
|----------------------------------------------------------------------------------------------------|-----------------|
| Program Sarjana                                                                                                    | A few Copyright |
| UTBK Gel 1<br>Problem (gave black browked (ga Poryana) (gas Doken Porone Saarid (Hoad Monakakan PC Ports Box House S<br>Problem (gave black browked (gas Ports)) |                 |
|                                                                                                    |                 |
|                                                                                                    |                 |
|                                                                                                    |                 |
|                                                                                                    |                 |
|                                                                                                    |                 |
|                                                                                                    |                 |

#### 2. Pengisian Form Biodata Diri

Setelah klik, kemudian peserta akan diarahkan untuk mengisi form sbb :

| •                                                                         |                                     | C Paler |
|---------------------------------------------------------------------------|-------------------------------------|---------|
| Formulir Pendaftaran Sarjana (UTBK)                                       | <b>A</b> inc                        |         |
|                                                                           | Pendaftaran Jalur UTBK              |         |
|                                                                           |                                     |         |
| Rots 1                                                                    | Nors 1                              |         |
| Select                                                                    | MASHER PROVENDEND                   |         |
|                                                                           | mand frame (inc.) compt. 2011       |         |
| Drop files here                                                           | 3070053113000068                    |         |
|                                                                           | must We the Larger 200              |         |
|                                                                           | Twopat Lahir +                      |         |
| Background Fold Mining Fac.<br>Exhibiting the most 2013 Maximum Rec201111 | Active Chinada                      |         |
|                                                                           | loand through Lake Mail-Inrugh, 110 |         |
|                                                                           | Tgl Lane "                          |         |
|                                                                           | 1965-00-16                          |         |
|                                                                           | Agame -                             |         |
|                                                                           | 104m                                |         |
|                                                                           | Janua Haraman -                     |         |
|                                                                           | Calcul                              | - 1     |

## 3. Pengisian Form Riwayat Pendidikan

Setelah mengisi form biodata diri, peserta akan melanjutkan pengisian tentang Riwayat pendidikan

|                                    |                   |   | O Tures               |
|------------------------------------|-------------------|---|-----------------------|
| ormulir Pendaftaran Sarjana (UTBK) |                   |   | e tere : Gattant : At |
| Penda                              | ftaran Jalur UTBK |   |                       |
|                                    | 0                 | 0 |                       |
| Tingkat Pendutikan -               |                   |   |                       |
| Tax/Melauter                       |                   |   | X+                    |
| Asar beketen                       |                   |   |                       |
| tank 1                             |                   |   | ¥                     |
| Anutas                             |                   |   |                       |
| n                                  |                   |   | 5 m                   |
| Name Selocati *                    |                   |   |                       |
| JIMAN & CARNER                     |                   |   |                       |
| mput kemal kalenal Mar (ungtr. 201 |                   |   |                       |
| Kota '                             |                   |   |                       |
| Alia Etsam                         |                   |   | * *                   |
| Tahun Lutus "                      |                   |   |                       |
| 369                                |                   |   | 3.5                   |

# 4. Pengisian data Prestasi (opsional)

Setelah mengisi Riwayat Pendidikan, berikutnya akan ada isian prestasi. Isian prestasi ini sifatnya opsional (bisa diisi atau dilewat).

|                                                                                                    |       |                        | • · •               |
|----------------------------------------------------------------------------------------------------|-------|------------------------|---------------------|
| mulir Pendaftaran Sarjana (I                                                                                                    | /ТВК) |                        | A Vice - Derivati - |
|                                                                                                    |       | Pendaftaran Jalur UTBK |                     |
| -0                                                                                                    | _0    | 0                      |                     |
|                                                                                                    |       |                        |                     |
| and a state of the second second second second second second second second second second second second second s                                                                             |       |                        |                     |
| Perhatikani<br>19 See her Posta Tay Inter                                                                                                    |       |                        |                     |
| PerhatikanT<br>Is Seen hak Protect Test lister<br>Jac Trade No. Main 1999 West Dec                                                                                                    |       |                        |                     |
| Perfectivent<br>In-Search bate Provinsi Tang Terten<br>Jans Tane-Alis, Main Tales Vagit Deve<br>Perfective Perfect                                                                          |       |                        |                     |
| Pachatikani<br>Io Seen had Postar Tang Tohen<br>Jana Tala Ali, Male Mad Mugi Dee<br>Tagat Pasasi<br>Jana Pasasi                                                                             |       |                        |                     |
| Pachatikani<br>Isi Seen had Postar Tang listen<br>Jan Tala Ali, Male Mak Vagi Dee<br>Tagat Pessai<br>Iser Pach Pessai                                                                       |       |                        |                     |
| Perhatikani<br>Ibi Seen har Product har letter<br>Jan Trans Ass. Main tank West Dee<br>Regist Person<br>Person<br>Person<br>Person                                                          |       |                        | -                   |
| Perhatikan'i<br>Is Seen has Provide has loop too<br>an trian has week too Yout Dee<br>Topic Process<br>Percess<br>Percess<br>Percess<br>Percess<br>Percess<br>Percess<br>Percess<br>Percess |       |                        |                     |

## 5. Pengisian Nilai UTBK & Sertifikat hasil UTBK

Tahapan selanjutnya adalah pengisian nilai yang sudah di dapat dari UTBK beserta upload sertifikat hasil utbk

| mulir Pendaftaran Sarjana (UTBK)                                                                                       |                                                           | A fire (Debast () |
|----------------------------------------------------------------------------------------------------|-----------------------------------------------------------|-------------------|
|                                                                                                    | Pendaftaran Jalur UTBK                                    |                   |
| ~ ~ ~                                                                                                    | _                                                         |                   |
| (1) (1)                                                                                                    |                                                           | (=)               |
| ¥ ¥                                                                                                    | New LITER                                                 |                   |
| Perhatikani                                                                                                    |                                                           |                   |
| Lited Fundamer Pangasan Kith Doorn                                                                                     |                                                           |                   |
| tilles Fieratis Fragert dass blada Poligieran Harge († 10)<br>Jaurgen Terlah Lama Mengel, Olivernatian Second Terbalan |                                                           |                   |
| An Passers (1704)                                                                                                    |                                                           |                   |
|                                                                                                    | Ten Poterni Ekolentik                                     |                   |
| Read the Presents (F) (K compt) - 20                                                                                   | Average and Personal Unity                                |                   |
| Serbiliser Havel UTBH -                                                                                                |                                                           |                   |
| Drop files here                                                                                                    | Normangado Radificati                                     |                   |
|                                                                                                    | Pergetahuan Das Penahanan Unsim                           | ×                 |
|                                                                                                    | Keenargisaan Menataera Bacaan Dan Menata                  |                   |
|                                                                                                    | Secto TF6                                                 |                   |
| Camonism Hen report 7727 (Marchine Hen 500 H)                                                                          |                                                           |                   |
|                                                                                                    | Tes Literant Batsess                                      |                   |
|                                                                                                    | Likerand Dationar indicensis                              |                   |
|                                                                                                    | Librasi Katusa nggrili                                    |                   |
|                                                                                                    |                                                           |                   |
|                                                                                                    | PERSON LAWRENT DECISION                                   | - F -             |
|                                                                                                    | Ten Perialarian Maternatika                               |                   |
|                                                                                                    | Renata Nilai Pendidikan Agama Ialam Raport Semester 1 - 6 |                   |
|                                                                                                    |                                                           |                   |

## 6. Pemilihan Program Studi

Langkah terakhir, pilih program studi yang akan dituju. Kemudian akan ada isian tambahan seperti tambahan IPF.

Catatan : IPF adalah infak pengembangan fakultas, dibayarkan 1 kali selama menjadi mahasiwa unisba. Informasi tentang IPF dan biaya kuliah dapat diakses disini :

https://admission.unisba.ac.id/biaya-kuliah/

|                                                                                        |                     |                      | O non                                                                                                    |
|----------------------------------------------------------------------------------------|---------------------|----------------------|----------------------------------------------------------------------------------------------------|
| Formulir Pendaftaran Sarjana (UTBK)                                                    |                     |                      | e fiere - Definer - Lif                                                                                                    |
|                                                                                        | Pendaftar           | an Jalur UTBK        |                                                                                                    |
|                                                                                        |                     | 0                    |                                                                                                    |
|                                                                                        | 0                   | 9                    | Incom                                                                                                    |
|                                                                                        | Patr P              | ogram Studi          | See.                                                                                                    |
| 199 attaint titlet Pergembangen Fakullas                                               |                     |                      |                                                                                                    |
| Adus Domatsinokar Despiri (11. Meetal<br>Jaka Talas Ana Termanet Maki Terri Despiri (1 |                     |                      |                                                                                                    |
| Pátas Program Studi ka 1 1                                                             | Minunal IPT Proof 1 | Tambahan IPP Prodi 1 | Total IPP Pradi 1                                                                                                    |
| - Second Struck Au 1                                                                   | •                   |                      |                                                                                                    |
|                                                                                        |                     |                      |                                                                                                    |
| Previous                                                                               |                     |                      | Terror Control of Control of Cont |
|                                                                                        |                     |                      |                                                                                                    |

Selesai memilih, silahkan klik Finish untuk menyelesaikan pendaftaran.